## Aplikace HN pro iPad

## Přihlášení v aplikaci HN pro iPad (aktivace předplatného)

 Ve svém iPadu tapněte na ikonu aplikace HN pro iPad. Po otevření aplikace použijte navigační lištu, která je umístěna zcela dole na každé obrazovce aplikace. Označená položka v menu obsahuje archiv Vámi zakoupených vydání HN pro iPad a zároveň Vám umožňuje získat jednotlivá nová či starší vydání nebo zakoupit předplatné.

| ad ç                                                          | Hospo                                                                                                    | 15129<br>DÁŘSKÉ NOVINY                                                                                                    | Nenabiji se 🗉                                                                                                    |
|---------------------------------------------------------------|----------------------------------------------------------------------------------------------------|----------------------------------------------------------------------------------------------------|----------------------------------------------------------------------------------------------------|
| pátek<br>23. září 2011<br>Top News<br>Auta<br>Autorská strana |                                                                                                    | <b>Cesko začne zavírat</b><br><b>dětské domovy. Už za pět</b><br><b>let</b><br>Od roku 2016 mají děti mladší 12 let<br>vyrůstat jen v rodinách. Skončí i<br>jejich odebírání kvůli chudobě. | slot_ref<br>Hudebnímu průmyslu zvoní<br>umíráček.<br>Alba slouží spiš k propagaci<br>hudebníků, nejsou podstatným zdroje |
| Byznys<br>Česko                                               | Stát přísněji zdaní<br>drobné investory                                                                                                 | Nebyl jsem fanoušek<br>Petra Dvořáka                                                                                                    | advertif                                                                                                    |
| Finance<br>HN Exclusive<br>Kultura                            | Ministerstvo financí v tichosti<br>připravilo změnu, která silně<br>zkomplikuje život naprosté většině<br>drobných investorů na…        | Václav Moravec, no<br>televize.                                                                                                    |                                                                                                    |
| Názory                                                        | Droželyć burgo už                                                                                                    | Kana Kannady, nucklatí                                                                                                    | Defect on dition iHNEL (7                                                                                                |
| Sport                                                         | odepsala 336 miliard                                                                                                    | slavné dynastie                                                                                                    | Prave se deje                                                                                                    |
| Svět                                                          | -                                                                                                    | pokračuje                                                                                                    |                                                                                                    |
| Téma dne                                                      | Pražská burza zažívá nejhorší časy<br>od vyvrcholení finanční krize.<br>Včera se propadla pod úroveň 900<br>bodů, kde byla naposledy na | Po úspěšné operaci v roce 2002,<br>kdy jí byla kvůli rakovině odebrána<br>část pravé plíce, začala žít daleko<br>aktivněji a pravidelně běhala i                                            |                                                                                                    |
|                                                               |                                                                                                    |                                                                                                    | video                                                                                                    |

2. V archivu tapněte na tlačítko "**Předplatné**".

| Chybí SIM 奈                      |                                | 19:29                                                      |                                                                          |                                | 86 % 🔳 |
|----------------------------------|--------------------------------|------------------------------------------------------------|--------------------------------------------------------------------------|--------------------------------|--------|
|                                  | Но                             | SPODÁŘSKÉ NO                                               | VINY                                                                     |                                |        |
| PDF                              |                                |                                                            |                                                                          | Předplatné                     |        |
| <b>pondělí</b><br>17. října 2011 | <b>úterý</b><br>18. října 2011 | středa<br>19. října 2011                                   | <b>čtvrtek ©</b><br>20. října 2011                                       | <b>pátek</b><br>21. října 2011 |        |
| HOSPODÁŘSKÉ NOVINY<br>Koupit     | Hospodářské Noviny<br>Koupit   | HOSPODÁRSKI HOVINY<br>Osmnáct nových<br>reaktorů? Nereálné | HOSPODARSKE NOVINY<br>Manažefi vétšiny českých<br>firem už nechtěji euro | Vydání zatím<br>není dostupné  |        |
|                                  |                                |                                                            |                                                                          |                                |        |
|                                  |                                |                                                            |                                                                          | Archiv                         |        |
|                                  |                                |                                                            | 3                                                                        | video                          |        |

3. V nabídkovém okně Předplatné zvolte "Mám předplatné – Přihlásit".

| Chybí SIM ᅙ |          |                | 19:29        |            |                  | 86 % 🔳     |
|-------------|----------|----------------|--------------|------------|------------------|------------|
|             |          | Но             | SPODÁŘSKÉ    | NOVINY     |                  |            |
| PDF         |          |                |              |            | o 26. října 2011 | Předplatné |
|             |          | Předplatné     |              |            | ×                |            |
|             | úterý    | Předplatné     | týden zdarma | Aktivováno |                  |            |
|             | 18. říjn | Předplatné     | 1 měsíc      | Koupit     | 0                |            |
|             | Hos      | Předplatné     | 1 rok        | Koupit     | 1 2-             |            |
| Koupit      |          | Mám předplatr  | né           | Přihlásit  | >                |            |
|             |          | Objednávky z i | Tunes Store  | Obnovit    | >                |            |
|             |          |                |              |            |                  |            |
|             |          |                |              |            |                  | Archiv     |
|             |          |                |              |            |                  |            |
|             |          |                |              | *          |                  | video      |

4. V okně Přihlášení zadejte Vaše přihlašovací jméno a heslo, které jste získali při nákupu předplatného, resp. při registraci na serveru IHNED.cz, a tapněte na "Přihlásit". Odemknou se Vám všechna čísla, na která máte nárok (tj. ode dne, kdy Vám bylo předplatné aktivováno).

| iPad ᅙ                           |                          | 19                | :52        |     | 61 % 🔳                                 |
|----------------------------------|--------------------------|-------------------|------------|-----|----------------------------------------|
|                                  |                          | Hospodář          | SKÉ NOVINY |     |                                        |
| PDF                              |                          |                   |            |     | Předplatné                             |
|                                  |                          | Přihlášení        |            | ×   |                                        |
| <b>pondělí</b><br>17. října 2011 | <b>úterý</b><br>18. říjn | Přihlašovací méno |            |     | <b>pátek ©</b><br>21. října 2011       |
| HOSPODÁŘSKÉ NOVINY               | Hos                      | Heslo             |            | INV | Hospodarské Novi v<br>Kaddáfi je mrtev |
| Koupit                           |                          |                   |            |     |                                        |
|                                  |                          |                   | Přihlásit  | >   |                                        |
|                                  |                          |                   |            |     | Archiv                                 |
|                                  |                          |                   |            |     |                                        |
|                                  |                          |                   |            |     | video                                  |

5. Po potvrzení přihlášení zavřete okno křížkem.

| Chybi SIM 🔶 |          |                | 19:30        |                        |   | 8          |
|-------------|----------|----------------|--------------|------------------------|---|------------|
|             |          | Ho             | SPODÁŘSKÉ    | NOVINY                 |   |            |
|             |          |                |              |                        |   |            |
| PDF         |          |                |              |                        |   | Předplatné |
|             |          | Předplatné     |              |                        | × |            |
|             | úterý    | Předplatné     | týden zdarma | Aktivováno             |   |            |
|             | 18. říjn | Předplatné     | 1 měsíc      | <b>Koupit</b> 19.99 US | D |            |
|             | Ho       | Předplatné     | 1 rok        | Koupit 239.99 US       |   |            |
| Koupit      |          | Mám předplatr  | né           | Přihlášen              | > |            |
|             |          | Objednávky z i | Tunes Store  | Obnovit                | > |            |
|             |          |                |              |                        |   |            |
|             |          |                |              |                        |   | Archiv     |
|             |          |                |              |                        |   |            |
|             |          |                |              | \$                     |   | video      |

6. Nyní již můžete stahovat předplacená vydání Hospodářských novin.

| <section-header><section-header>  Portage   Parade   Parade&lt;</section-header></section-header>                                                                                                    | Chybí SIM 🤶                                                                                                    |                                                                                                    | 19:31                          |                                                                                                    |                            | 86 % 💻         |
|----------------------------------------------------------------------------------------------------|----------------------------------------------------------------------------------------------------|----------------------------------------------------------------------------------------------------|--------------------------------|----------------------------------------------------------------------------------------------------|----------------------------|----------------|
| <page-header></page-header>                                                                                                    | de la constante de la constante de la constante de la constante de la constante de la constante de la constant<br>La constante de la constante de la constante de la constante de la constante de la constante de la constante de                                                                                                    | Ho                                                                                                    | SPODÁŘSKÉ N                    | IOVINY                                                                                                    |                            |                |
| <page-header><page-header><page-header></page-header></page-header></page-header>                                                                                                    |                                                                                                    |                                                                                                    |                                |                                                                                                    |                            |                |
| Image: Series of the series of the serie  | PDF                                                                                                    |                                                                                                    |                                | Aktuální předplatné do 26                                                                                                    | října 2011                 | ředolatné      |
| pondělí<br>19. září 2011střed<br>21. září 2011pátek<br>21. září 2011pátek<br>                                                                                                    | a Jan                                                                                                    |                                                                                                    |                                |                                                                                                    |                            | copiacie       |
| <complex-block><complex-block><complex-block></complex-block></complex-block></complex-block>                                                                                                    | <b>pondělí</b><br>19. září 2011                                                                                                    | <b>úterý</b><br>20. září 2011                                                                                                    | <b>středa</b><br>21. září 2011 | <b>čtvrtek</b><br>22. září 2011                                                                                                    | <b>pátek</b><br>23. září 2 |                |
| HOSPODARSKE NOVIN<br>Frighting       Importantski Novint<br>Grigoparski na operation       Importantski Novint<br>Frighting       Importantski Novint<br>Frighting       Importantski Novint<br>Fr                                                                                                    |                                                                                                    | Bit 1         JAI 1 Robbil Ritrogan pôcisito         Martin           Die         JAI 2 Robbil Ritrogan pôcisito         Martin           Die         Diezen Alarcophil         Martin           Die         Diezen Alarcophil         Martin           Die         Diezen Alarcophil         Martin |                                |                                                                                                    | TRI WALACHOVÉ              | acearole ()    |
| Purchey droved in a operation in a operation in a  | HOSPODARSKE NOVINY                                                                                                    | HOSPODARSKE NOVINY                                                                                                    | HOSPODARSKE NOVI               | HOSPODARSK                                                                                                    | ENOVINY HOSPO              | VICTOR VICTOR  |
| Image: Image: | trpělivost s korupcí                                                                                                    | kde si počkají na operaci                                                                                                    | jen krycí historka             | nabírá skluz:                                                                                                    | zdaní di                   | robné snejí    |
| září 2011       říjen 2011         Po 0r st. či. Pá so Na       Po 0r st. či. Pá so Na         1       2       3         5       6       7       8       9         12       13       16       17       18       10       11       12       13       14       15       16         19       20       21       22       23       24       25       27       28       29       30         3       4       5       6       7       8       9       12       12       12       14       15       16         19       20       21       22       23       24       25       26       27       28       29       30         3       4       5       6       7       8       9       3       3                                                                                                    | 10 1 1 1 1 1 1 1 1 1 1 1 1 1 1 1 1 1 1                                                                                                    | And And And And And And And And And And                                                                                                    | Man Party States               | The second second secon | M North                    |                |
| září 2011       říjen 2011         Po 01: 58. Čt Pá So Ne       Po 01: 58. Čt Pá So Ne         1 2 3 4       1 2         5 6 7 8 9       10 11         12 13 14 15 16 77 18       10 11 12 13 14 15 16         19 20 21 22 23       24 25         26 27 28 29 30       24 25 26 27 28 29 30                                                                                                    | and the second second se |                                                                                                    |                                |                                                                                                    |                            |                |
| zăří 2011       říjen 2011         Po ůs st. čt. Pá so hla       Po ůs st. čt. Pá so hla         1       2         5       6         1       2         5       6         1       2         5       6         1       2         1       1         1       2         1       1         1       2         1       1         1       2         1       1         1       2         1       1         1       2         1       1         1       2         1       1         1       1         1       1         1       2         2       2         2       2         2       2         2       2         2       2         2       2         2       2         2       2         2       2         2       2         2       2         2       2                                                                                                    |                                                                                                    |                                                                                                    |                                |                                                                                                    |                            |                |
| zăří 2011       říjen 2011         Po 0t 56 čt Pá 50 Me       Po 0t 56 čt Pá 50 Me         1 2 3 4       1 2         5 6 7 8 9 10 11       3 4 5 6 7 8 9         12 13 14 15 16 77 18       10 11 12 13 14 15 16         19 20 21 22 23       24 25         26 27 28 29 30       24 25 26 27 28 29 30                                                                                                    |                                                                                                    |                                                                                                    |                                | inne an the second second second second second second second second second second second second second second s                                                                                                    |                            | ×              |
| 1       2       3       4       1       2         5       6       7       8       9       10       11       3       4       5       6       7       8       9         12       13       14       15       16       7       18       10       11       12       13       14       15       16         19       20       21       22       23       24       25       17       18       19       20       21       22       23         26       27       28       29       30       24       25       6       27       28       29       30         31       31       31       31       34       34       34       34       34       36       36                                                                                                    |                                                                                                    |                                                                                                    | zá                             | <b>ří</b> 2011                                                                                                    | říjen 201                  |                |
| 5       6       7       8       9       10       11       3       4       5       6       7       8       9         12       13       14       15       16       17       18       10       11       12       13       14       15       16         19       20       21       22       23       24       25       17       18       19       20       21       22       23         26       27       28       29       30       24       25       26       27       28       29       30         31       31       31       31       34       34       34       34       34       34       34                                                                                                    |                                                                                                    |                                                                                                    |                                |                                                                                                    |                            |                |
| 12       13       14       15       16       17       18       10       11       12       13       14       15       16         19       20       21       22       23       24       25       17       18       19       20       21       22       23         26       27       28       29       30       24       25       26       27       28       29       30         31       31       31       31       31       31       31       31       31       31       31       31       31       31       31       31       31       31       31       31       31       31       31       31       31       31       31       31       31       31       31       31       31       31       31       31       31       31       31       31       31       31       31       31       31       31       31       31       31       31       31       31       31       31       31       31       31       31       31       31       31       31       31       31       31       31       31       31       31                                                                                                    |                                                                                                    |                                                                                                    |                                |                                                                                                    |                            |                |
|                                                                                                    | a state of the second second second second second second second second second second second second second second                                                                                                    |                                                                                                    |                                |                                                                                                    |                            |                |
|                                                                                                    |                                                                                                    |                                                                                                    | 19                             | 20 21 22 23 24                                                                                                    |                            | 19 20 21 22 23 |
|                                                                                                    | and the second second                                                                                                    |                                                                                                    | 20                             | 5 27 28 29 30                                                                                                    |                            | 26 27 28 29 30 |
|                                                                                                    |                                                                                                    |                                                                                                    |                                |                                                                                                    |                            |                |
|                                                                                                    | a a statistica a statistica a statistica a statistica a statistica a statistica a statistica a statistica a st<br>A statistica a statistica a statistica a statistica a statistica a statistica a statistica a statistica a statis<br>A statistica a statistica a statistica a statistica a statistica a statistica a statistica a statistica a stati                                                                                                    |                                                                                                    |                                |                                                                                                    |                            |                |
|                                                                                                    | a dina tanàna manja Barta di Statuta                                                                                                    |                                                                                                    |                                | Ö.                                                                                                    |                            | video          |